# **Custom Queries**

Last Modified on 07/08/2025 12:40 pm EDT

Custom queries are reports designed by users and built by DevResults staff to provide folks with additional ways of organizing program information. While DevResults offers many built-in tools for examining program information, there might be some way of looking at your work that can't be generated by existing tools. Custom queries can be used to structure information in a particular way, or to consolidate information from multiple pages in one place. Once a custom query has been set up, you can run the query on-demand and either view the results in the browser or in an Excel download.

**Note:** Custom queries can only be used to organize or assemble program information in ways that can't already be produced by the software. DevResults does *not* build custom queries for indicator results data. To design custom reports for indicator results data, check out **Matrix** for single-indicator reports or **MultiMatrix** for reports with many indicators.

In this article, you can learn how to:

- View a Custom Query
- Request a New Custom Query
- Establish Custom Query Permissions

# View a Custom Query

To view a list of all custom queries, go to the Tools menu and click on Custom Queries.

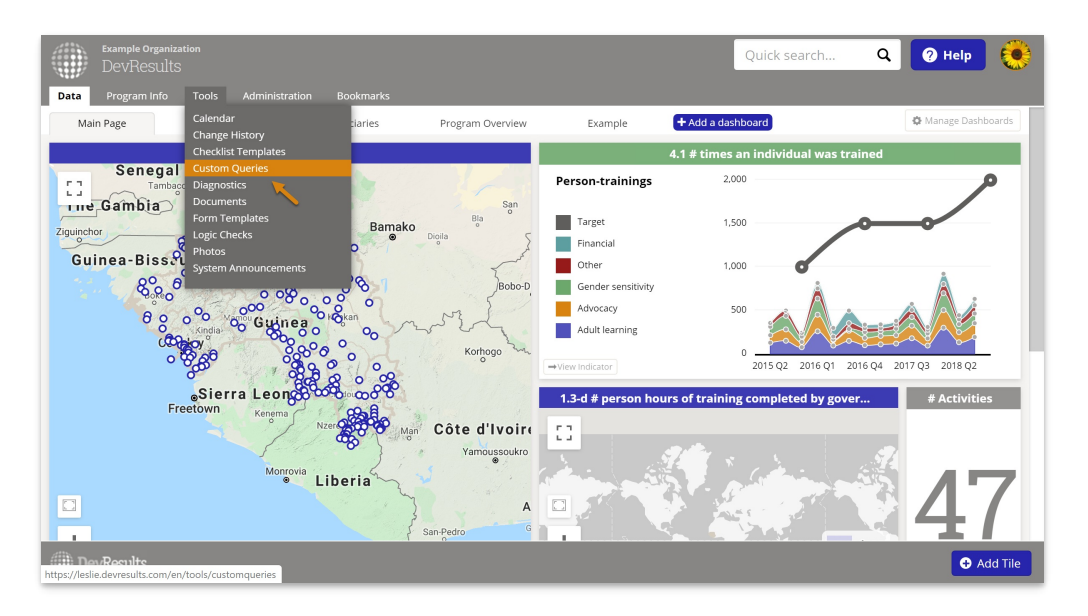

This will open the Custom Queries index page, which displays all the custom queries in your site that you have access to. From the Custom Queries index, you can download the query results in Excel by clicking the **Export** button, or you can view query results in your browser by clicking on either the name or the description of a query.

| Custom Queries                                                                                                    |                                                                                                    |                                    |                 |  |  |
|----------------------------------------------------------------------------------------------------|----------------------------------------------------------------------------------------------------|------------------------------------|-----------------|--|--|
| Name                                                                                                    | Description                                                                                                    | Groups                             | Export          |  |  |
| ARP stats                                                                                                    | Provides stats about past Activity-Reporting Periods (ARPs) with data entered.                                                                                                    | All with Custom Queries permissio  | 4 Export        |  |  |
| Change History Export                                                                                                    | Exports change history records, including object ID numbers                                                                                                    | All with Custom Queries permissio  | ▲ Export        |  |  |
| Complete Activity-Geography Mappings                                                                                                    | Provides a list of all geographic places mapped to each activity                                                                                                    | All with Custom Queries permission | <u>∎</u> Export |  |  |
| Complete Activity-Indicator Mappings                                                                                                    | Provides a list of all indicators assigned to each activity                                                                                                    | All with Custom Queries permission | Export          |  |  |
| Complete Activity-User Mappings                                                                                                    | Provides a list of all users for each activity                                                                                                    | All with Custom Queries permission | Export          |  |  |
| Complete AdminDivision Export                                                                                                    | Provides a full list of administrative divisions and their details                                                                                                    | All with Custom Queries permission | Export          |  |  |
| Complete Baselines Export                                                                                                    | Provides a full table of baselines per indicator, per activity, per geography                                                                                                    | All with Custom Queries permission | Export          |  |  |
| Complete Indicator Data Comments Export                                                                                                    | Provides an export of all comments added to indicator data. Each comment is identified with its associated reporting period, indicator, place, and activity (if reported per activity). | All with Custom Queries permission | Export          |  |  |
| Complete Indicator-Framework Mappings                                                                                                    | Provides a list of all results framework objectives assigned to each indicator                                                                                                    | All with Custom Queries permissio  | ± Export        |  |  |
| Complete Results Frameworks Export                                                                                                    | Provides a full set of results frameworks and objectives                                                                                                    | All with Custom Queries permissio  | ± Export        |  |  |
| Complete Targets Export                                                                                                    | Provides a full table of targets per indicator                                                                                                    | All with Custom Queries permissio  | ± Export        |  |  |
| Have questions on viewing or running a custom query? Visit our <b>help page</b> to learn more.<br>Need a new query? Follow instructions on <b>this help page</b> to submit your request. |                                                                                                    |                                    |                 |  |  |

When viewing query results in the browser, you also have the option to **Refresh Results**. Typically you do not need to refresh results as they are generated each time you open a query, but it can be useful to re-run a query if you or a colleague have made recent changes.

|                    | Name            | Complete Activity-Geogr    | aphy Mappings                 |                                           |               |          |
|--------------------|-----------------|----------------------------|-------------------------------|-------------------------------------------|---------------|----------|
|                    |                 |                            |                               |                                           |               |          |
|                    | Description     | Provides a list of all geo | graphic places mapped to each | activity                                  |               |          |
|                    |                 |                            |                               |                                           |               |          |
|                    |                 |                            |                               |                                           |               |          |
| ults               |                 |                            |                               |                                           |               |          |
|                    |                 |                            |                               |                                           | <b>2</b>      |          |
| ctivity Short Name |                 | Activity Name              | Reference Number              | URL                                       | Geography     | Download |
| ,                  | Apprendre à     | Lire                       | 01-990-IGI-00-8510            | reid.devresults.com/en/awards/Award/45429 | Arusha        | District |
|                    | Apprendre à     | Lire                       | 01-990-IGI-00-8510            | reid.devresults.com/en/awards/Award/45429 | Arusha Urban  | District |
|                    | Apprendre à     | Lire                       | 01-990-IGI-00-8510            | reid.devresults.com/en/awards/Award/45429 | Ilala         | District |
|                    | Apprendre à     | Lire                       | 01-990-IGI-00-8510            | reid.devresults.com/en/awards/Award/45429 | Karatu        | District |
|                    | Apprendre à     | Lire                       | 01-990-IGI-00-8510            | reid.devresults.com/en/awards/Award/45429 | Lake Eyasi    | District |
|                    | Apprendre à     | Lire                       | 01-990-IGI-00-8510            | reid.devresults.com/en/awards/Award/45429 | Lake Manyara  | District |
|                    | Apprendre à     | Lire                       | 01-990-IGI-00-8510            | reid.devresults.com/en/awards/Award/45429 | Longido       | District |
|                    | Apprendre à     | Lire                       | 01-990-IGI-00-8510            | reid.devresults.com/en/awards/Award/45429 | Meru          | District |
|                    | Apprendre à     | Lire                       | 01-990-IGI-00-8510            | reid.devresults.com/en/awards/Award/45429 | Monduli       | District |
|                    | Apprendre à     | Lire                       | 01-990-IGI-00-8510            | reid.devresults.com/en/awards/Award/45429 | Ngorongoro    | District |
|                    | Apprendre à     | Lire                       | 01-990-IGI-00-8510            | reid.devresults.com/en/awards/Award/45429 | Arusha        | Region   |
|                    | American data A | Lire                       | 01-990-IGI-00-8510            | reid.devresults.com/en/awards/Award/45429 | Dar es Salaam | Region   |

Generally, any user group that has been assigned at least **View** permissions for custom queries (by default, only **Owners**) will be able to access and download query results. If multiple user groups are assigned **View** permissions, you can choose to limit specific custom queries to certain groups (see **Establish Custom Query Permissions** below for more detail).

#### Back to top

## **Requesting a New Custom Query**

All DevResults sites come with a standard set of custom queries; these queries are based on frequently requested information. Users can request additional custom queries at any time. In order to add a new query, you'll work with one of our Data Scientists to confirm your information needs, determine how the results table should be structured, and decide what data it should contain.

To request a new custom query, download **this template** Ø and follow these steps:

- 1. Row 1: Enter the **column headings** as you'd like them to appear in the query results table.
- 2. Row 2: Tell us which page in the site this information should come from (e.g. Activity Index, Activity

Overview, Activity Geography, Indicator Definition, etc.)

Row 3: Tell us which field on that page the information should come from (e.g. Code, Reference #, Tags, etc.)
 Row 4: Give an example of how this information should appear. (e.g. If you're expecting a list of something, should the items be separated by commas?)

5. **Email** this template to **help@devresults.com** with the subject line: Custom Query Request. Let us know **which DevResults site** you want the query for and **what you want the query to be named** 

6. Include as much information as possible about the logic that the query should use. For example, it's insufficient to say "only include local activities." What defines a local activity? Is it an activity tagged with "Local", or is "Local" a funding mechanism, or is "Local" a framework and you want to include just the activities mapped to indicators in that framework?

7. We will review your request and get back to you with any clarifying questions, then build the query, and make it available in your site.

Please note: in general, it takes us up to 10 business days from your initial request to return a finalized custom query.

Back to top

## **Establish Custom Query Permissions**

Access to custom queries is granted at the group level. Any group that needs to access custom queries must have View access to Custom Queries in the group's permissions page. Groups without this permission won't see the Custom Queries option in the Tools menu. By default, only the **Owners** group is given these permissions, but Owners may assign them to any other group. See **this page** for instructions on editing group permissions.

| Data Program Info Tools        | Administration Bookmarks                                                                                                    |             |  |  |  |  |
|--------------------------------|----------------------------------------------------------------------------------------------------|-------------|--|--|--|--|
| Home   Administration   People | Groups > Managers                                                                                                    |             |  |  |  |  |
| Managers                       |                                                                                                    |             |  |  |  |  |
| Permissions Members Use        | r Guide                                                                                                    | A Here      |  |  |  |  |
| Description                    |                                                                                                    | C Histo     |  |  |  |  |
| Description                    |                                                                                                    |             |  |  |  |  |
| Description                    | Can mark checklist items as approved. Can sign off on results data submitted by partners.                                                                                                    |             |  |  |  |  |
|                                |                                                                                                    | <i>I</i>    |  |  |  |  |
|                                |                                                                                                    |             |  |  |  |  |
| Permissions                    |                                                                                                    |             |  |  |  |  |
| Viewing & Editing              | Section                                                                                                    | Access      |  |  |  |  |
|                                | Activity Discussions<br>Activity discussion boards                                                                                                    | View & Edit |  |  |  |  |
|                                | Activity Forms Activity forms                                                                                                    | View & Edit |  |  |  |  |
|                                | Activity Overview<br>Activity information (name, status, indicators, reporting periods, organizations, geographies, description, etc.)                                                                                                    | View & Edit |  |  |  |  |
|                                | Calendar<br>Calendars of events at the activity level and elobally                                                                                                    | View & Edit |  |  |  |  |
|                                | Checklists<br>Arbity checklists                                                                                                    | View & Edit |  |  |  |  |
|                                | Custom Queries and the second second se |             |  |  |  |  |
|                                | View and download costom query results Data Table Contributor                                                                                                    |             |  |  |  |  |
|                                | Contribute data to data tables Data Table Manager                                                                                                    | View & Edit |  |  |  |  |
|                                | Design and manage data tables Diagnostics                                                                                                    | View & Edit |  |  |  |  |
|                                | View site diagnostics and configuration errors                                                                                                    | No Access   |  |  |  |  |
|                                |                                                                                                    |             |  |  |  |  |

While controlling general access to custom queries is usually sufficient, you may wish to make different reports visible to different groups. For example, while generally Managers should be able to access custom queries, there may be specific queries that should be limited only to Owners.

Owners can edit permissions for individual reports using the **Permissions** button for each Custom Query.

| Custom Queries                                                                                                    |                                                                                                    |                                    |          |               |  |
|----------------------------------------------------------------------------------------------------|----------------------------------------------------------------------------------------------------|------------------------------------|----------|---------------|--|
| Name                                                                                                    | Description                                                                                                    | Groups                             | Export   | Permissions   |  |
| ARP stats                                                                                                    | Provides stats about past Activity-Reporting Periods (ARPs) with data entered.                                                                                                    | All with Custom Queries permissi   | ± Export | A Permissions |  |
| Change History Export                                                                                                    | Exports change history records, including object ID numbers                                                                                                    | All with Custom Queries permissi   | ± Export | A Permissions |  |
| Complete Activity-Geography Mappings                                                                                                    | Provides a list of all geographic places mapped to each activity                                                                                                    | All with Custom Queries permissi   | ± Export | Permissions   |  |
| Complete Activity-Indicator Mappings                                                                                                    | Provides a list of all indicators assigned to each activity                                                                                                    | All with Custom Queries permissi   | ± Export | Permissions   |  |
| Complete Activity-User Mappings                                                                                                    | Provides a list of all users for each activity                                                                                                    | All with Custom Queries permission | ± Export | Permissions   |  |
| Complete AdminDivision Export                                                                                                    | Provides a full list of administrative divisions and their details                                                                                                    | All with Custom Queries permission | ± Export | Permissions   |  |
| Complete Baselines Export                                                                                                    | Provides a full table of baselines per indicator, per activity, per geography                                                                                                    | All with Custom Queries permissio  | ± Export | Permissions   |  |
| Complete Indicator Data Comments Export                                                                                                    | Provides an export of all comments added to indicator data. Each comment is identified with its associated reporting period, indicator, place, and activity (if reported per activity). | All with Custom Queries permissio  | ± Export | Permissions   |  |
| Complete Indicator-Framework Mappings                                                                                                    | Provides a list of all results framework objectives assigned to each indicator                                                                                                    | All with Custom Queries permissio  | ± Export | Permissions   |  |
| Complete Results Frameworks Export                                                                                                    | Provides a full set of results frameworks and objectives                                                                                                    | All with Custom Queries permissio  | ± Export | A Permissions |  |
| Complete Targets Export                                                                                                    | Provides a full table of targets per indicator                                                                                                    | All with Custom Queries permissio  | ± Export | Permissions   |  |
| Have questions on viewing or running a custom query/ Visit our <b>help page</b> to learn more.<br>Need a new query? Follow instructions on <b>this help page</b> to submit your request. |                                                                                                    |                                    |          |               |  |

This will open a pop-up to set permissions (by default, "All groups with permissions to Custom Queries" is selected).

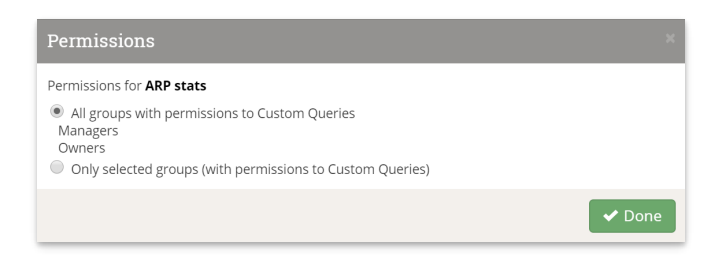

To limit this query only the Owners group, click on the circle next to "Only selected groups" and then remove any groups that should not have access to this specific query (n.b. that Owners is always selected).

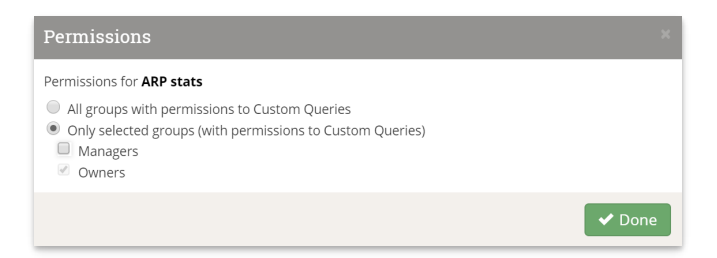

Click **Done** to close the window; the permissions will now be updated, and you can confirm this by looking at the **Groups** column in the Custom Queries index.

| Custom Queries                                                                                                    |                                                                                                    |                                    |          |             |  |
|----------------------------------------------------------------------------------------------------|----------------------------------------------------------------------------------------------------|------------------------------------|----------|-------------|--|
| Name                                                                                                    | Description                                                                                                    | Groups                             | Export   | Permissions |  |
| ARP stats                                                                                                    | Provides stats about past Activity-Reporting Periods (ARPs) with data entered.                                                                                                    | Owners                             | ± Export | Permissions |  |
| Change History Export                                                                                                    | Exports change history records, including object ID numbers                                                                                                    | All with Custom Queries permissi   | ± Export | Permissions |  |
| Complete Activity-Geography Mappings                                                                                                    | Provides a list of all geographic places mapped to each activity                                                                                                    | All with Custom Queries permissi   | ± Export | Permissions |  |
| Complete Activity-Indicator Mappings                                                                                                    | Provides a list of all indicators assigned to each activity                                                                                                    | All with Custom Queries permissi   | ± Export | Permissions |  |
| Complete Activity-User Mappings                                                                                                    | Provides a list of all users for each activity                                                                                                    | All with Custom Queries permissi   | ± Export | Permissions |  |
| Complete AdminDivision Export                                                                                                    | Provides a full list of administrative divisions and their details                                                                                                    | All with Custom Queries permissi   | ± Export | Permissions |  |
| Complete Baselines Export                                                                                                    | Provides a full table of baselines per indicator, per activity, per geography                                                                                                    | All with Custom Queries permissi   | ± Export | Permissions |  |
| Complete Indicator Data Comments Export                                                                                                    | Provides an export of all comments added to indicator data. Each comment is identified with its associated reporting period, indicator, place, and activity (if reported per activity). | All with Custom Queries permissi   | ± Export | Permissions |  |
| Complete Indicator-Framework Mappings                                                                                                    | Provides a list of all results framework objectives assigned to each indicator                                                                                                    | All with Custom Queries permission | ± Export | Permissions |  |
| Complete Results Frameworks Export                                                                                                    | Provides a full set of results frameworks and objectives                                                                                                    | All with Custom Queries permission | ± Export | Permissions |  |
| Complete Targets Export                                                                                                    | Provides a full table of targets per indicator                                                                                                    | All with Custom Queries permissi   | ± Export | Permissions |  |
| Have questions on viewing or running a custom query? Visit our <b>help page</b> to learn more.<br>Need a new query? Follow instructions on <b>this help page</b> to submit your request. |                                                                                                    |                                    |          |             |  |

Back to top

Didn't answer your question? Please email us athelp@devresults.com.

#### **Related Articles**